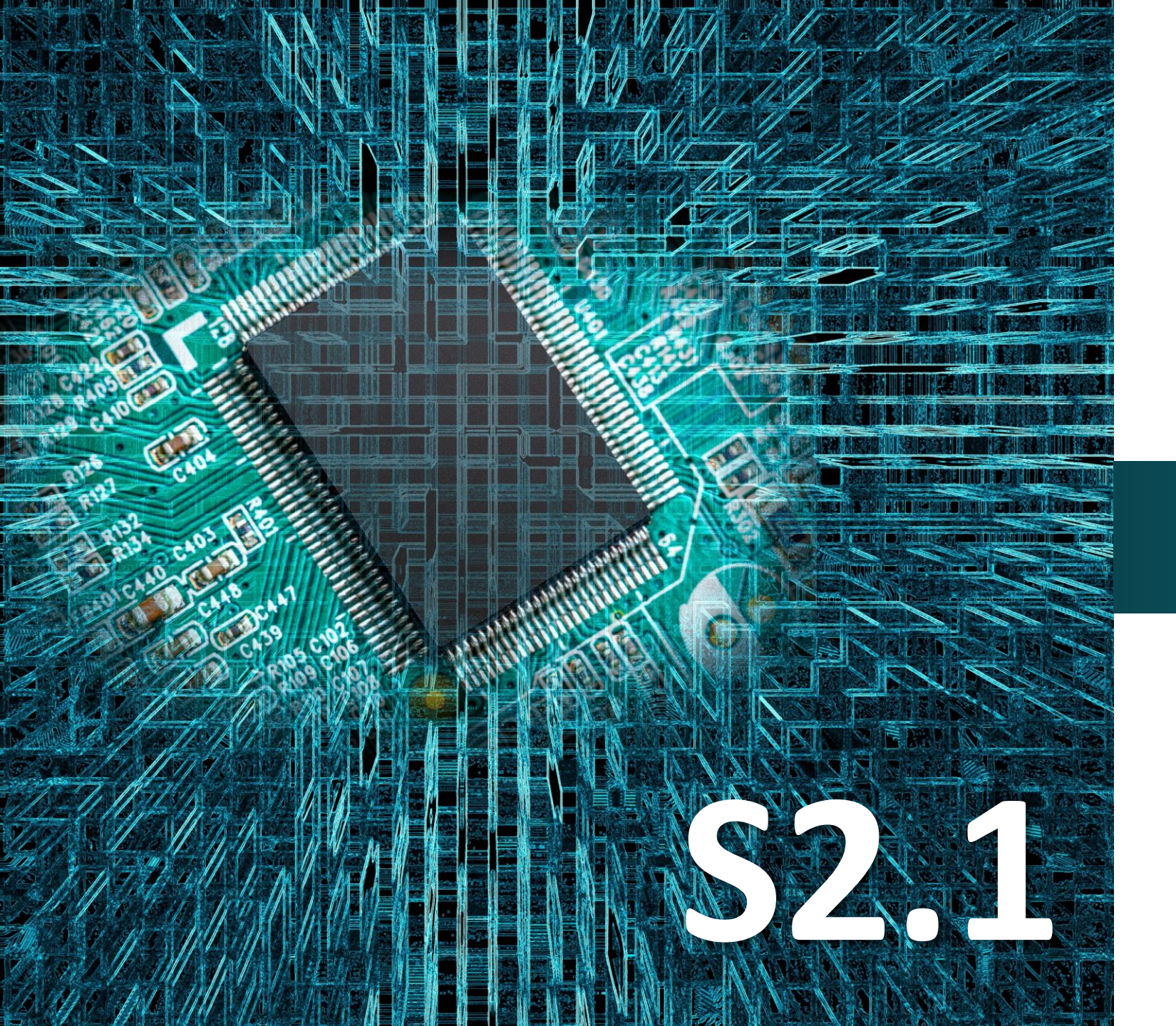

# Micro:bit

# Δραστηριότητα 16

## Προγραμματισμός Οθόνης LCD

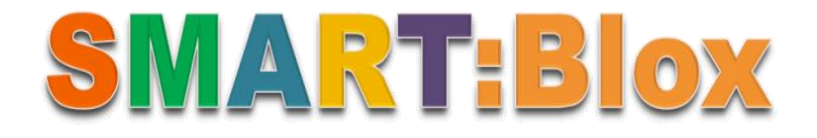

### Σκοπός

Σε αυτή τη δραστηριότητα, θα συνδέσετε την οθόνη LCD και θα μάθετε πώς να την προγραμματίζετε, ώστε να εμφανίζει διάφορες λέξεις, όπως π.χ. polytech, και αριθμούς.

### Αναφορές

Η οθόνη (αγγλικά: monitor), είναι μια ηλεκτρική συσκευή που απεικονίζει τεχνητές εικόνες. Οι περισσότερες σύγχρονες οθόνες αποτελούνται από μια οθόνη υγρών κρυστάλλων, ενώ οι παλιότερες οθόνες βασίζονταν σε καθοδικό σωλήνα. Η οθόνη περιλαμβάνει τη συσκευή απεικόνισης, καθώς και απλά ηλεκτρονικά κυκλώματα, για να παράγει και να διαμορφώνει την εικόνα από το ηλεκτρικό σήμα που στέλνεται από την πηγή και ένα συνήθως πλαστικό κάλυμμα.

### Εξοπλισμός

- Πλακέτα Micro:bit
- Πλακέτα επέκτασης A (ARD:icon microshield)
- Οθόνη LCD **AJX04**
- 1 Καλώδιο MicroUSB
- 1 Καλώδιο RJ11
- Βάση μπαταρίας ΑΑ 6 θέσεων
- 6 Μπαταρίες 1,5V ΑΑ

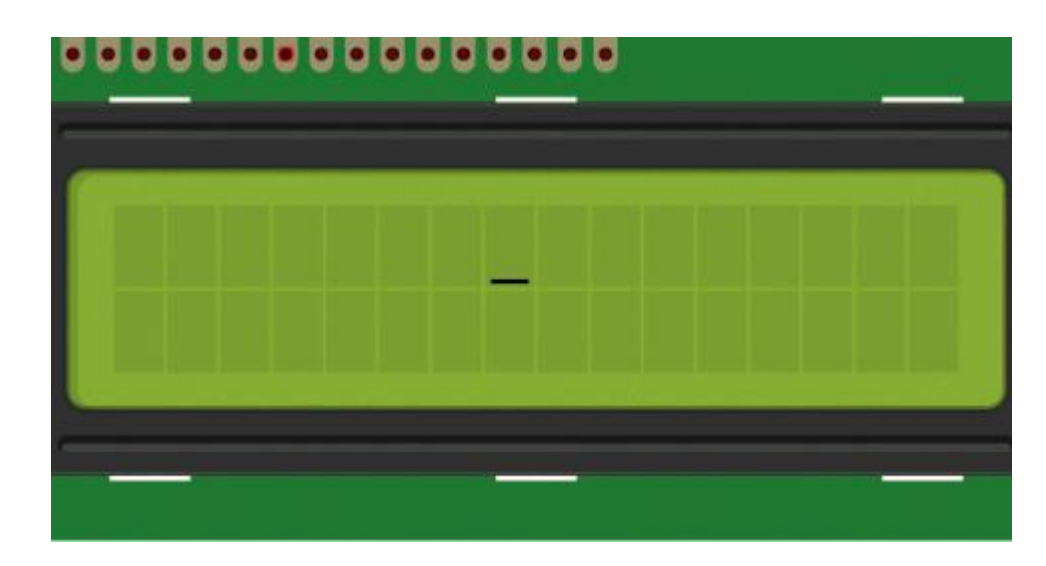

### LCD οθόνες (Liquid Crystal Displays)

LCD οθόνες (Liquid Crystal Displays) συναντάμε καθημερινά στη ζωή μας (υπολογιστές, τηλεοράσεις κ.α.). Οι οθόνες LCD λειτουργούν με βάση τις ιδιότητες των υγρών κρυστάλλων. Αυτές οι οθόνες αποτελούνται από ένα σύνολο μικρών κρυσταλλικών κυψελίδων τοποθετημένων ανάμεσα σε δύο φίλτρα που έχουν ηλεκτρικά φωτοπολωμένες επιφάνειες.

Κάθε κρυσταλλική κυψέλη μπορεί να ελέγχεται ανεξάρτητα για να επιτρέψει ή να φράξει το φως που περνά μέσω της οθόνης. Η ελεγχόμενη αλλαγή της κατάστασης πόλωσης των κρυσταλλικών κυψελίδων επιτρέπει τον έλεγχο του πόσο φως περνάει μέσα από την οθόνη. Αυτό το φως, το οποίο μπορεί να προέλθει από μια πηγή φωτός πίσω από την οθόνη ή από το περιβάλλον, δημιουργεί την εικόνα που βλέπουμε.

### Τεχνικά Χαρακτηριστικά:

- Πλάτος 16 χαρακτήρων, 2 σειρές
- Λευκό κείμενο σε μπλε φόντο
- Τάση λειτουργίας : 4,5-5,5V
- Ρεύμα λειτουργίας: 2,0 mA (στα 5,0 V)
- Η βέλτιστη τάση λειτουργίας της μονάδας είναι 5,0 V

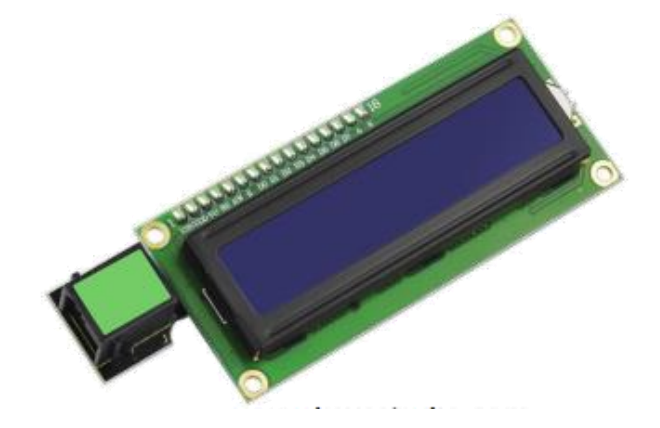

polytech

### Σύνδεση κυκλώματος

Εισάγετε το micro:bit στην ειδική θέση της πλακέτας προέκτασης και **πάντα** με τη **σωστή** φορά, σύμφωνα με την παρακάτω εικόνα. <u>ΠΡΟΣΟΧΗ</u>: Η εισαγωγή του micro:bit με αντίθετη φορά στην πλακέτα επέκτασης θα οδηγήσει στην υπερφόρτωση και το κάψιμο της πλακέτας micro:bit.

Συνδέστε την οθόνη LCD στην θύρα I2C της πλακέτας χρησιμοποιώντας ένα καλώδιο RJ11.

Συνδέστε το κύκλωμα όπως εμφανίζεται στην εικόνα.

*Προτείνεται* να γίνεται πρώτα η φόρτωση του κώδικα στο micro:bit και έπειτα η τοποθέτησή του στην ειδική θέση της πλακέτα επέκτασης.

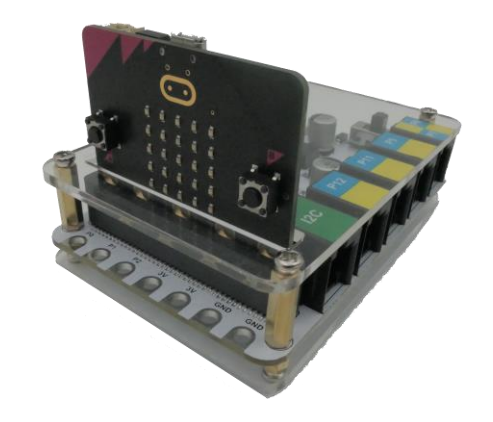

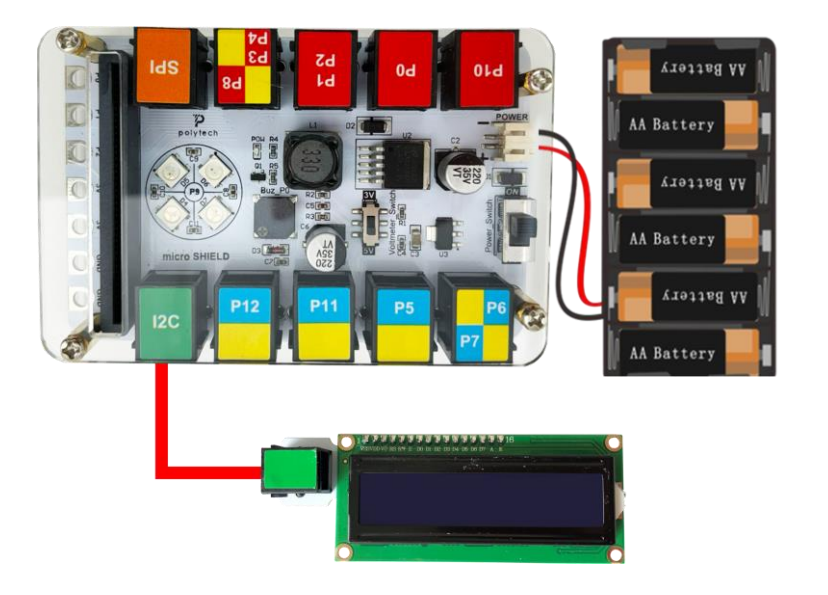

Περιηγηθείτε στον σύνδεσμο <u>https://makecode.microbit.org/</u>. Επιλέξτε «**Νέο Έργο**». Δώστε ένα όνομα στο έργο, για παράδειγμα Δραστηριότητα 16.

### polytech

#### Επόμενο >

### Προγραμματισμός κυκλώματος

Κατά την έναρξη του προγράμματος στην αρχική οθόνη μπορείτε να δείτε τα παρακάτω μπλοκ «**κατά την έναρξη**» και «για πάντα».

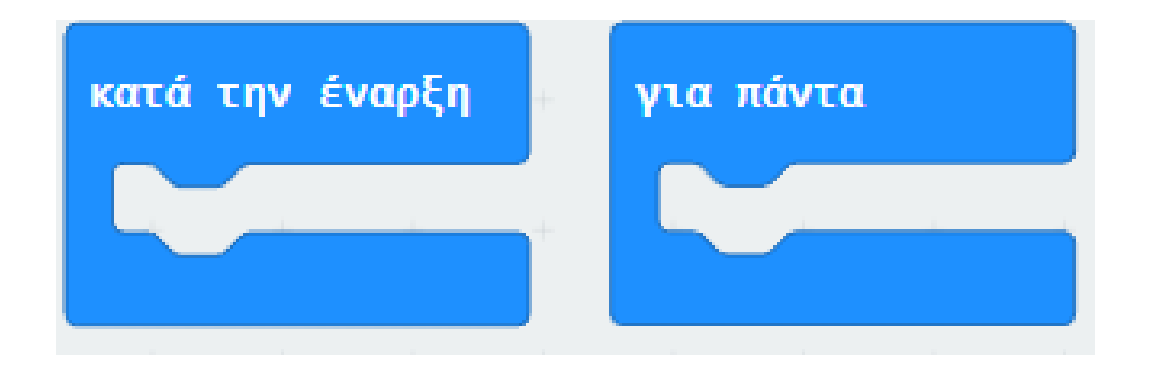

Πρέπει να προσθέσετε τη βιβλιοθήκη της οθόνης LCD. Από το κεντρικό MENU MakeCode επιλέξτε:

Για Προχωρημένους -> Επεκτάσεις

Λήψη βιβλιοθήκης:

https://github.com/xuefengedu/pxt-lcd1602\_CN

Αντιγράψτε τον παραπάνω σύνδεσμο στο πλαίσιο αναζήτησης και πατήστε το εικονίδιο αναζήτησης ή "Enter":

| 🗲 Go back | Extensions                                                                      |   |  |
|-----------|---------------------------------------------------------------------------------|---|--|
|           | https://github.com/xuefengedu/pxt-lcd1602_CN<br>Icd1602<br>LCD1602液晶microbit扩展包 | Q |  |
|           | User-provided extension, not<br>endorsed by Microsoft. Learn more               |   |  |

| ^              | Για Προχωρημένους |   |
|----------------|-------------------|---|
| <i>f</i> (x)   | Συναρτήσεις       |   |
| 1<br>2<br>3    | Πίνακες           |   |
| Τ              | Κείμενο           |   |
| 3              | Παιχνίδι          |   |
|                | Εικόνες           |   |
| ۲              | Ακροδέκτες        |   |
| • <del>4</del> | Σειριακή          |   |
| iii            | Έλεγχος           |   |
| 0              | Επεκτάσεις        | ļ |

Πατήστε το εικονίδιο **"lcd1602"** που εμφανίζεται στις προεκτάσεις για λήψη και, στη συνέχεια, η μονάδα LCD θα προστεθεί στα μπλοκ επεξεργασίας, όπως φαίνεται παρακάτω:

Icd1602 LCD1602液晶microbit扩展包

Επέκταση παρεχόμενη από χρήστη, χωρίς την έγκριση της Microsoft. Learn More

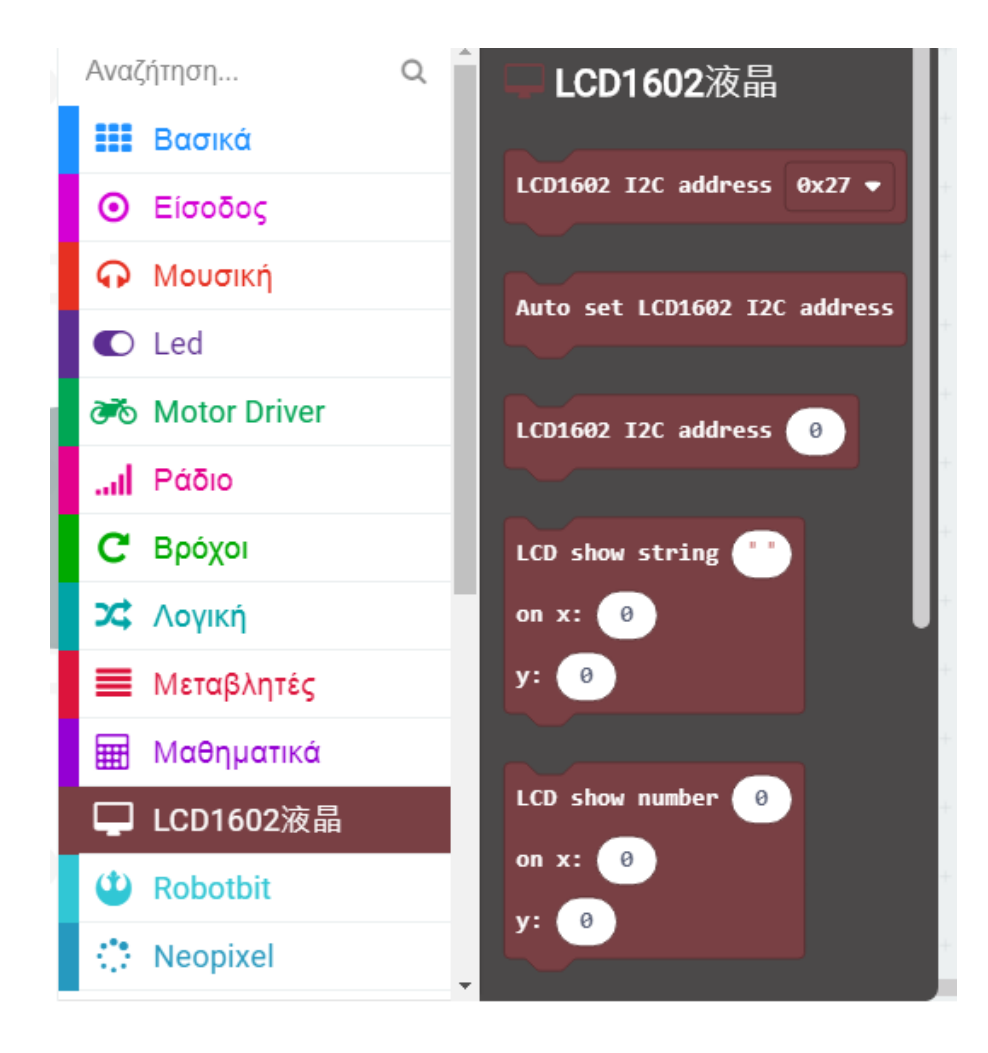

Από το Μενού **«Led»**, υπο-Μενού **«περισσότερα**», προσθέτετε το μπλοκ **«ενεργοποίηση led ψευδές**» εντός του μπλοκ **«κατά την έναρξη**».

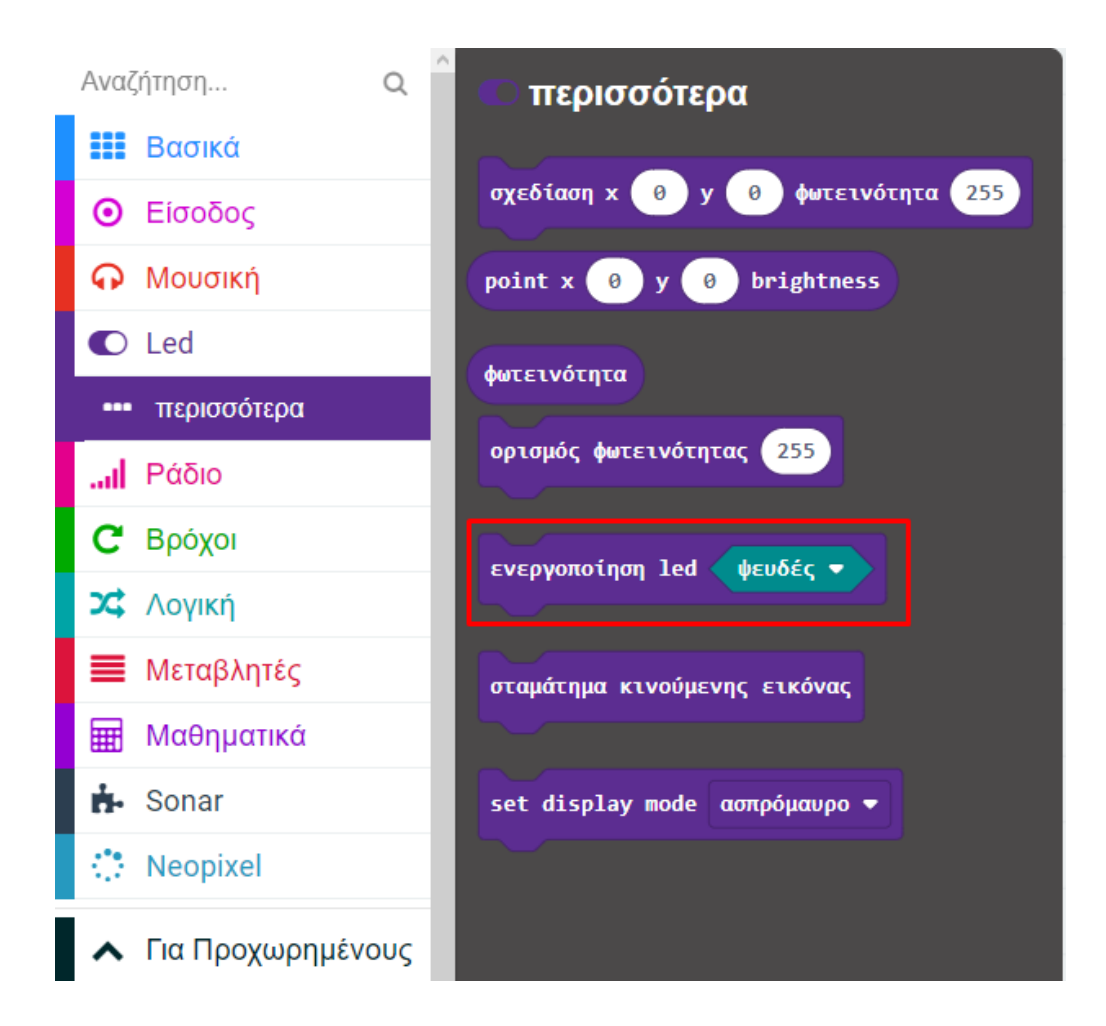

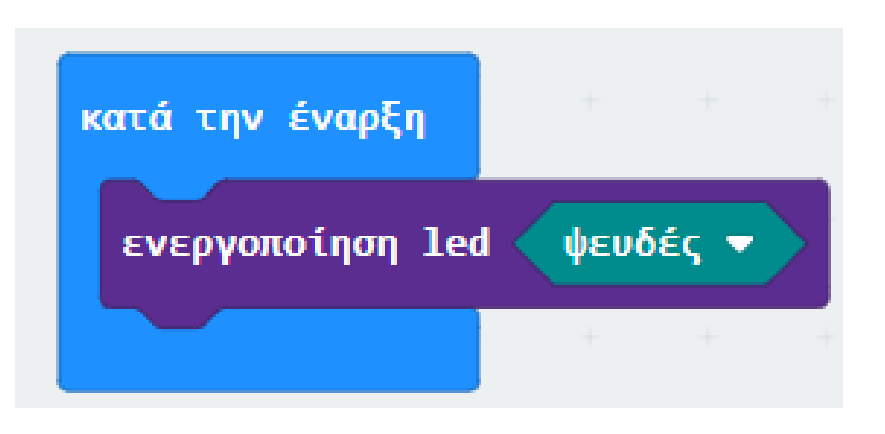

Από το νέο Μενού **«LCD1602»** προσθέστε το μπλοκ «LCD1602 I2C address 0x27».

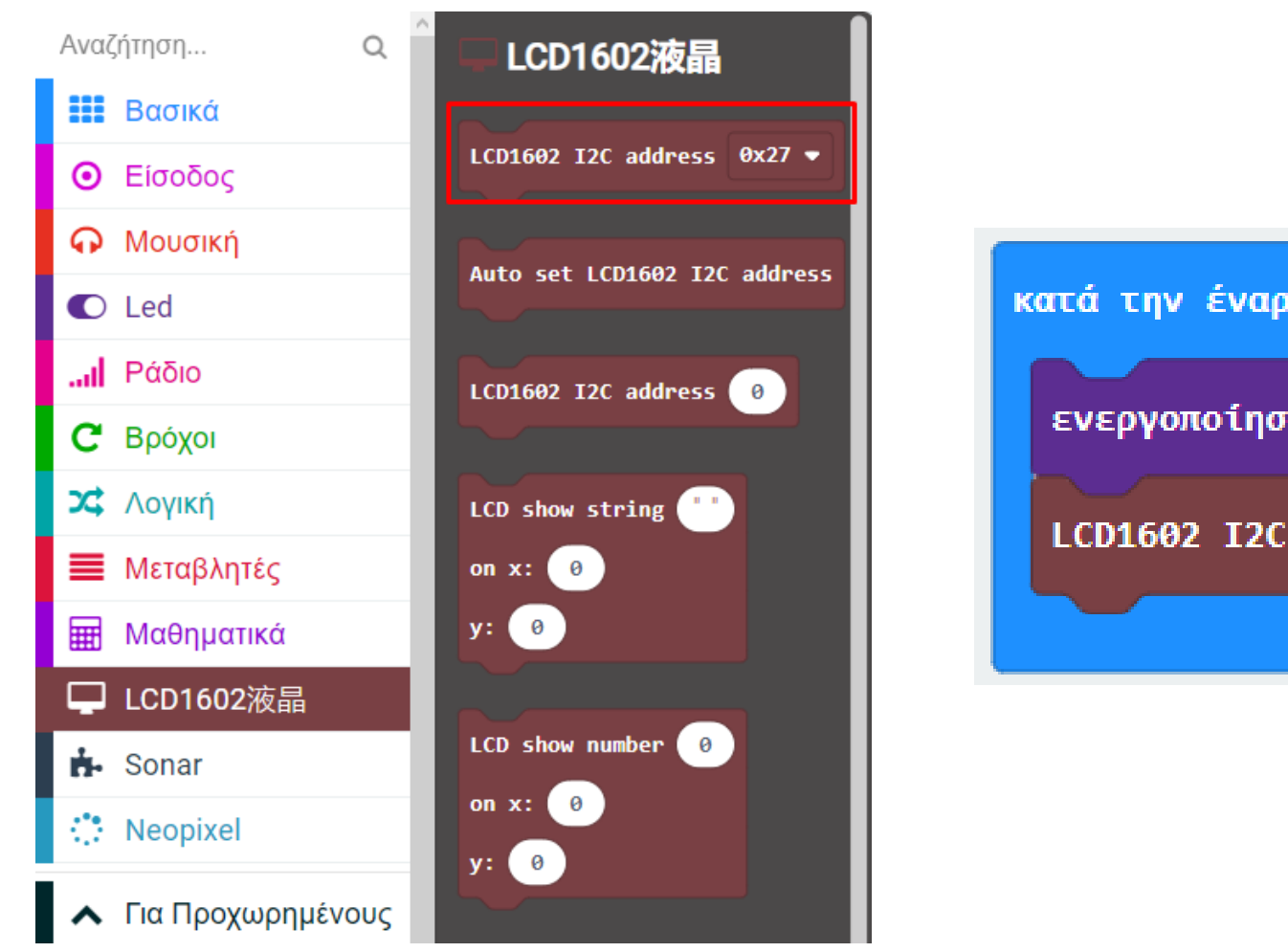

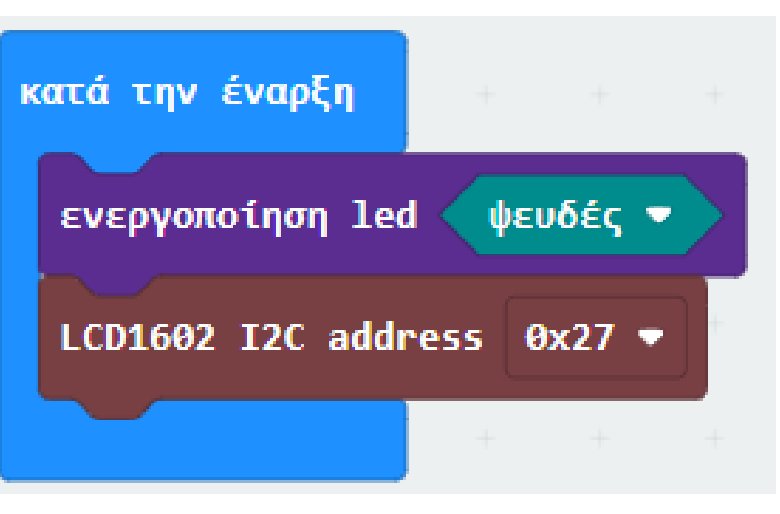

Aπό το Μενού **«LCD1602»** προσθέστε το μπλοκ **«LCD show string**». Ορίστε την τιμή του string σε **"Polytech"** και την τιμή του x σε **3**.

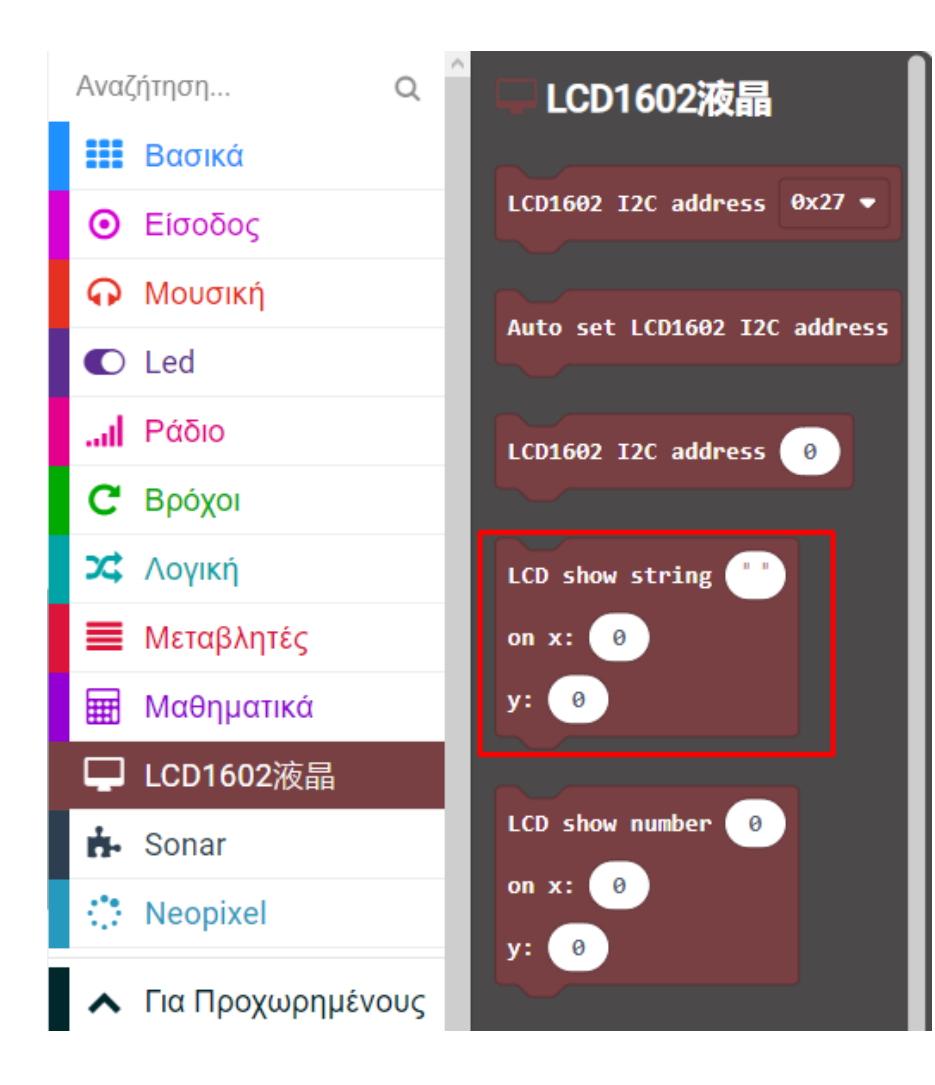

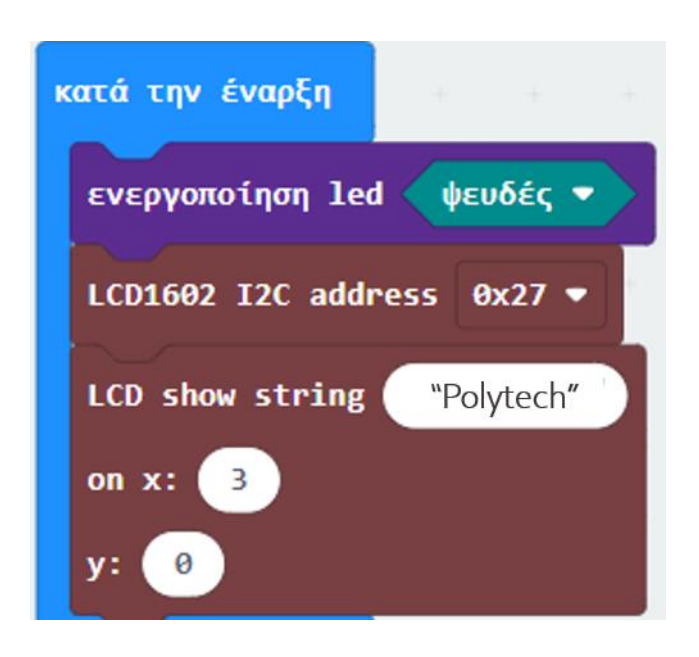

### Από το Μενού «LCD1602» προσθέστε το μπλοκ "set string visibled".

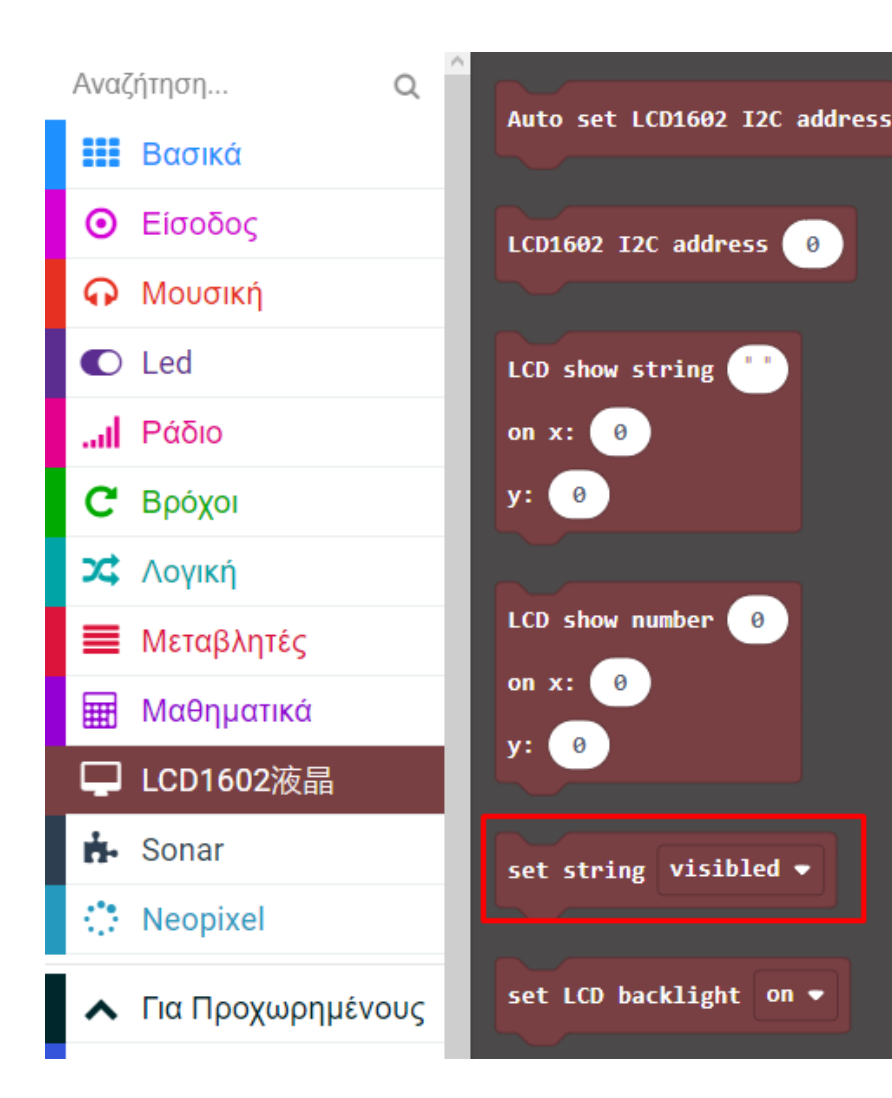

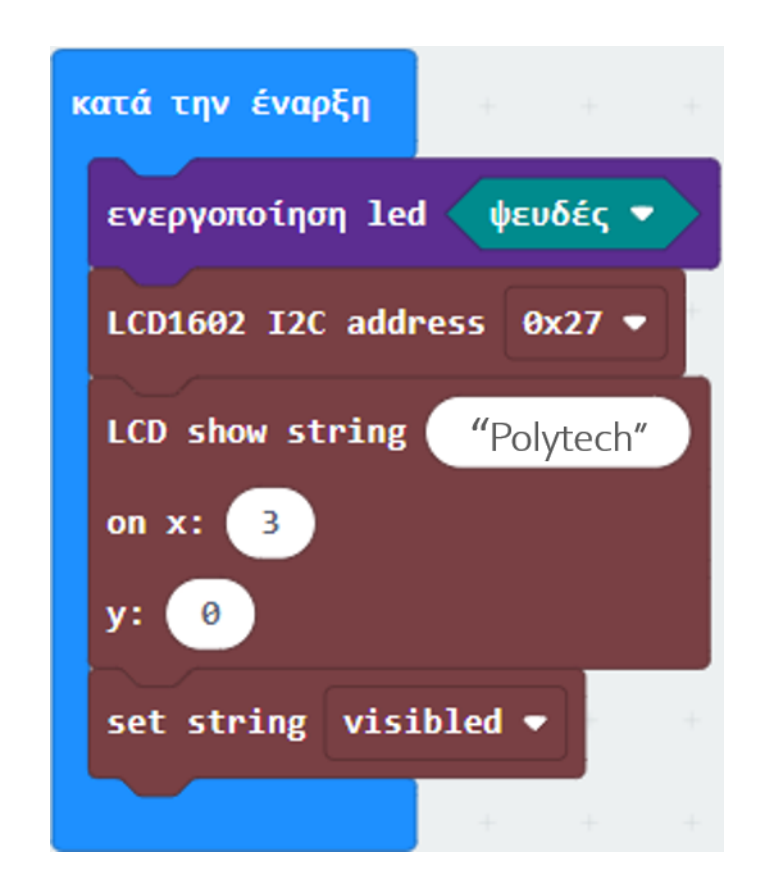

### ΔΡΑΣΤΗΡΙΟΤΗΤΑ 16 - Προγραμματισμός Οθόνης LCD

Από το Μενού «LCD1602» προσθέστε το μπλοκ "set LCD backlight on".

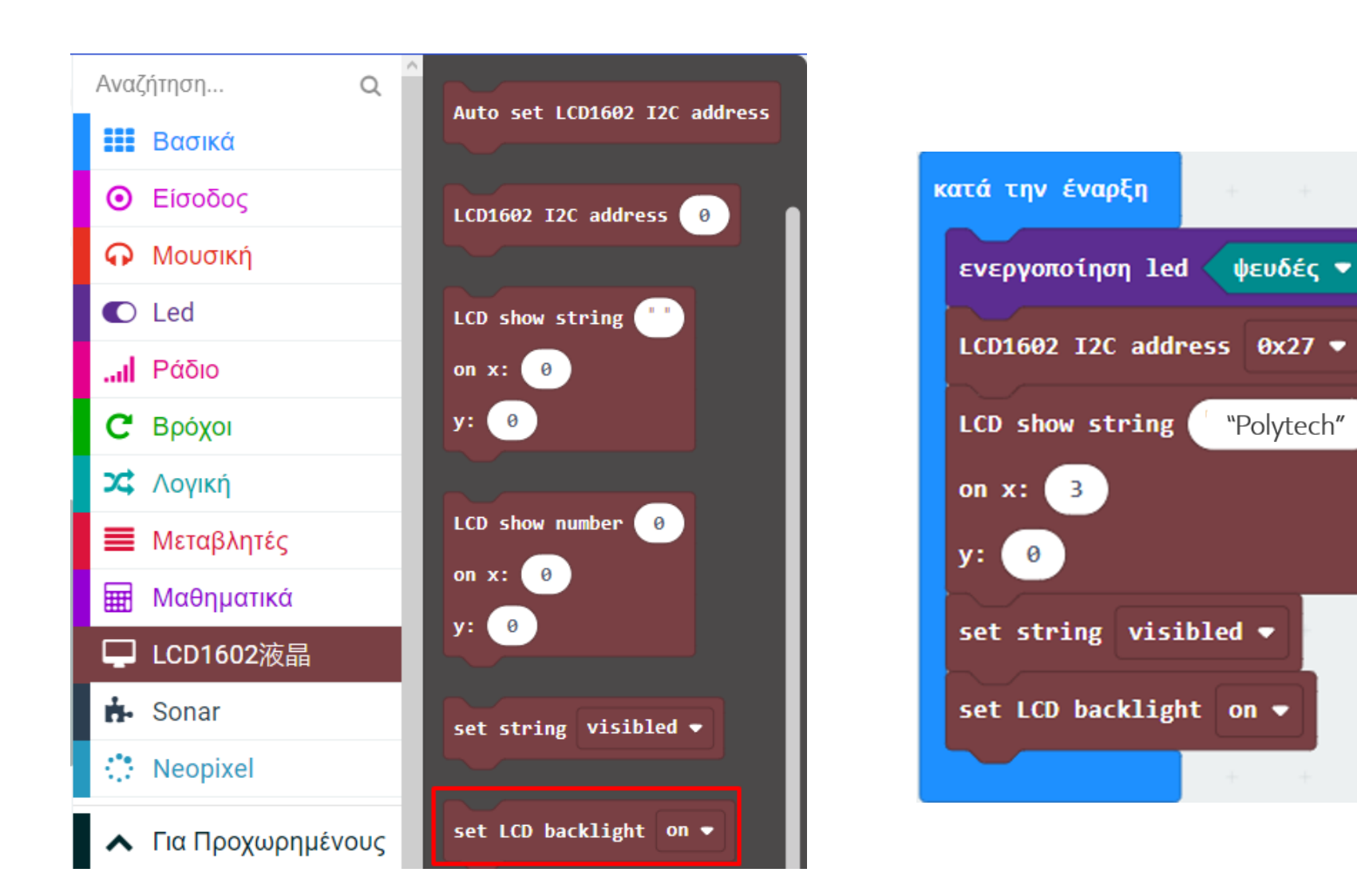

Στο Μενού **«Μεταβλητές**» δημιουργήστε μια νέα μεταβλητή **val** και προσθέστε τον **«ορισμό val σε 0**».

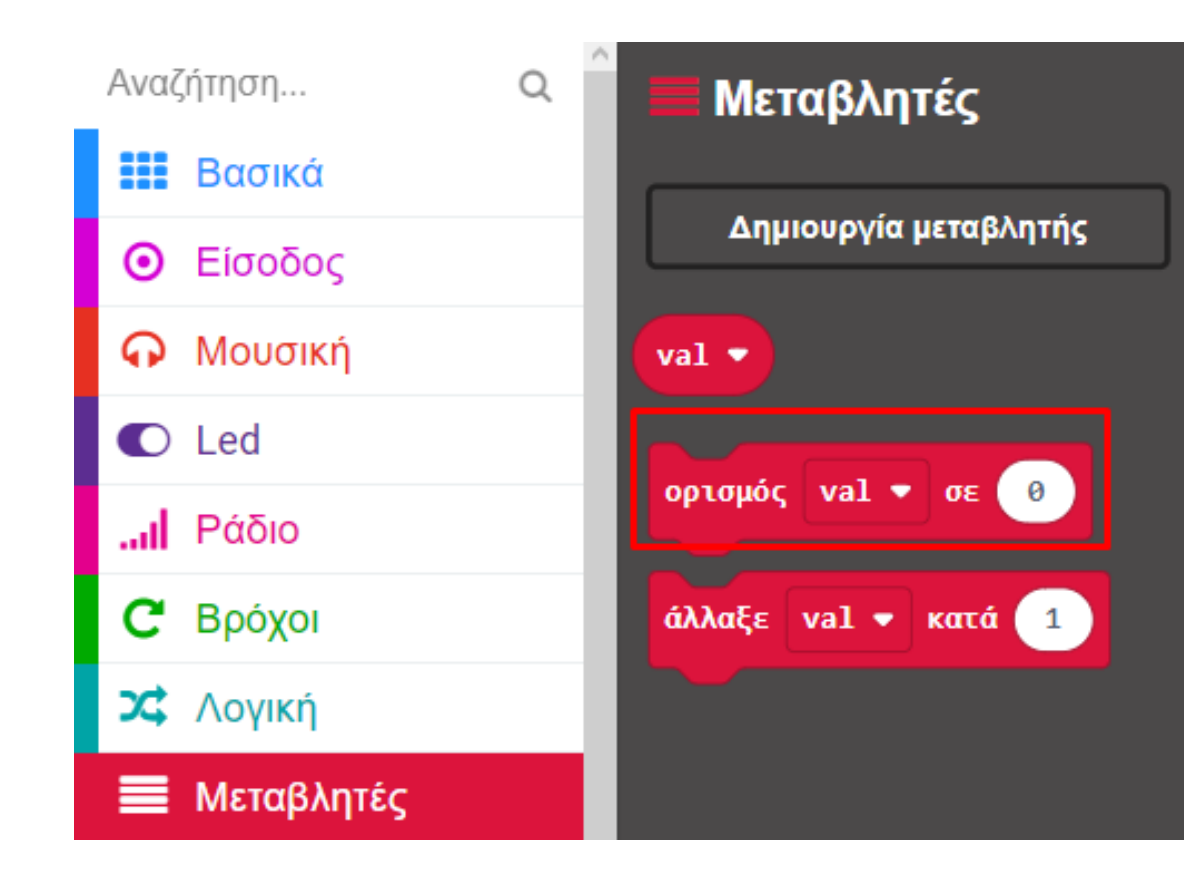

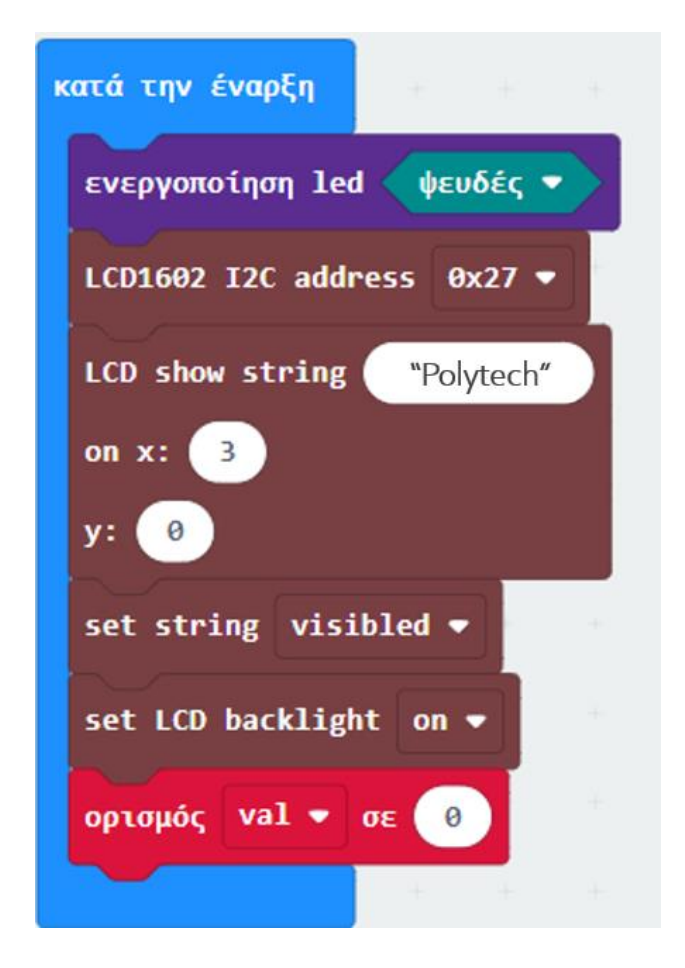

Στον βρόχο «για πάντα» προσθέστε το μπλοκ «άλλαξε val κατά 1»

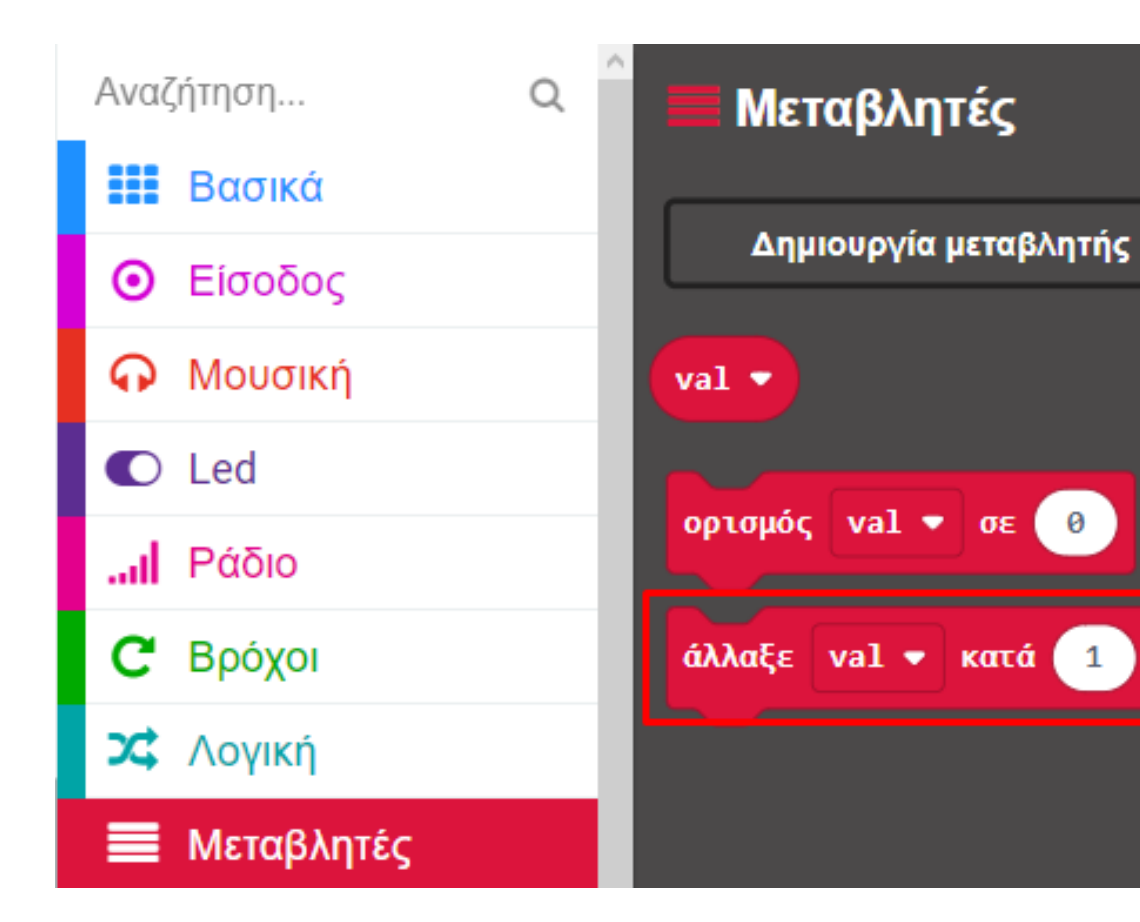

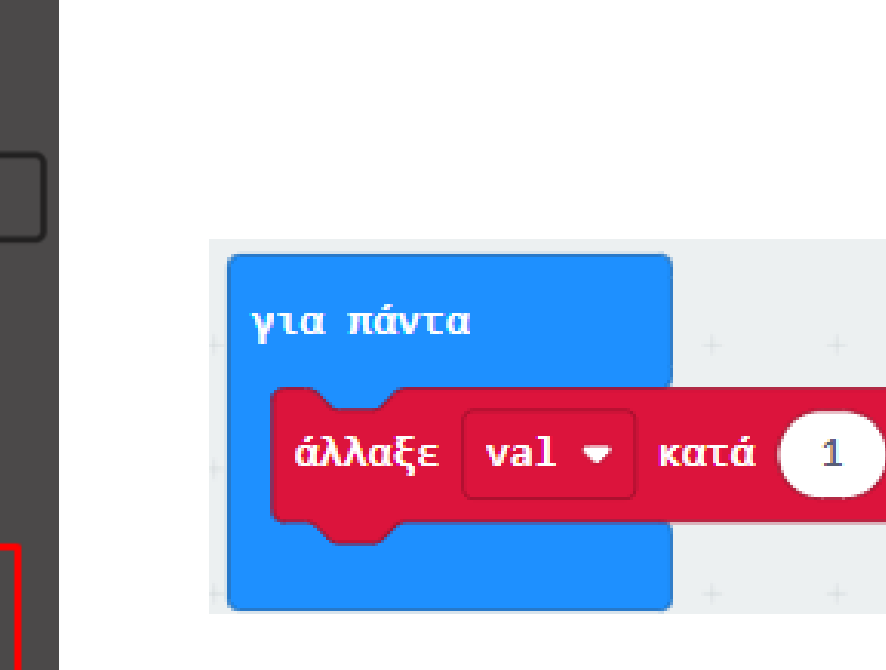

Από το Μενού **«LCD1602»** προσθέστε τη μεταβλητή **"LCD Show Number 0 on x:0 y:0",** ορίστε σαν αριθμό τη μεταβλητή **val** και ορίστε το x σε **7** και το y σε **1**.

| Αναζήτηση                         | ♀ <sup>^</sup> □ LCD1602液晶   |
|-----------------------------------|------------------------------|
| 🔢 Βασικά                          |                              |
| Είσοδος                           | LCD1602 I2C address 0x27 ▼   |
| Ω Μουσική                         |                              |
| Led                               | Auto set Etbio62 12t auuress |
| Ι Ράδιο                           | LCD1602 I2C address 0        |
| <b>C</b> Βρόχοι                   |                              |
| 🗙 Λογική                          | LCD show string              |
| 🔳 Μεταβλητές                      | on x: 0                      |
| 🌐 Μαθηματικά                      | y: 0                         |
| 🖵 LCD1602液晶                       |                              |
| 🔥 Sonar                           | LCD show number 0            |
| Neopixel                          | on x: 0                      |
| Για Προχωρημένα                   |                              |
| <i>f</i> <sub>ω</sub> Συναρτήσεις | set string visibled •        |
| 1Ξ Πίνακες                        |                              |
| <u>Τ</u> Κείμενο                  | set LCD backlight on ▼       |
| Παιχνίδι                          |                              |
| 🔛 Εικόνες                         | LCD clear                    |
|                                   |                              |

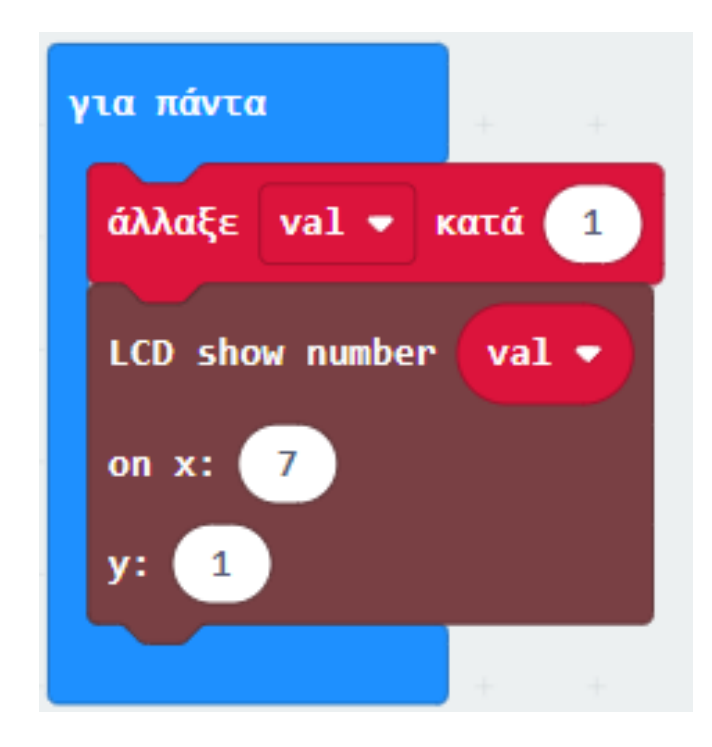

Από το Μενού «**Βασικά**», προσθέστε την εντολή "παύση" και ορίστε την τιμή της σε 1000.

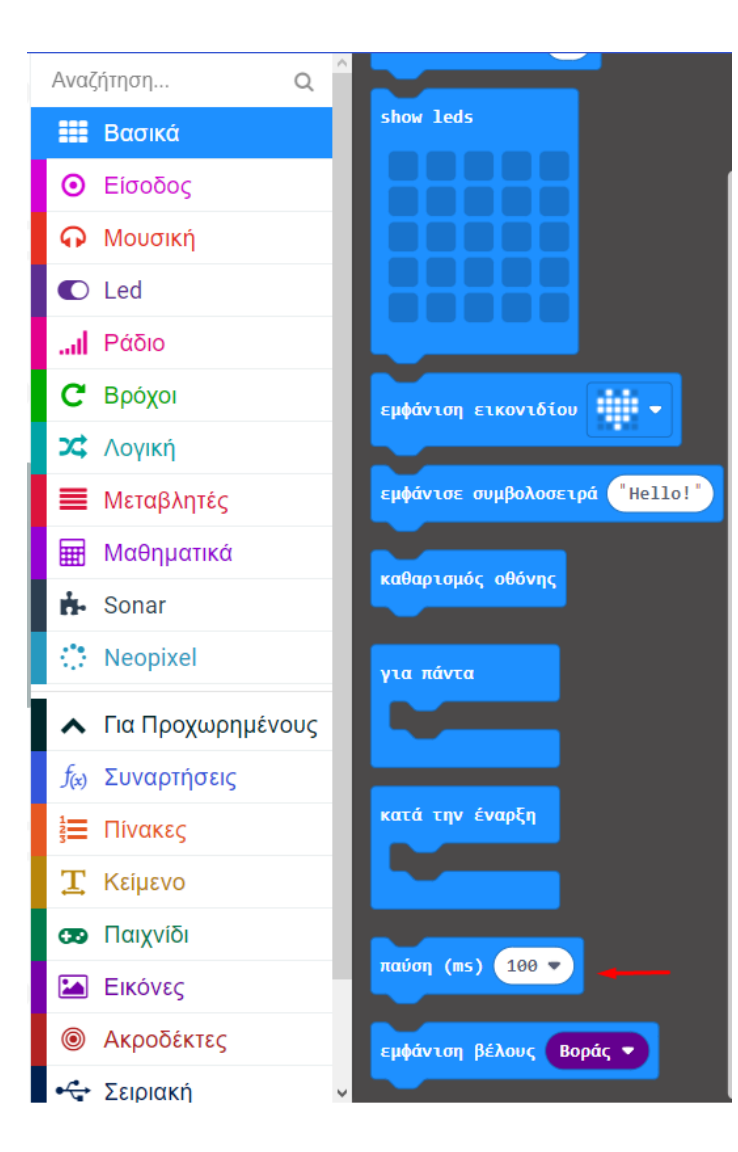

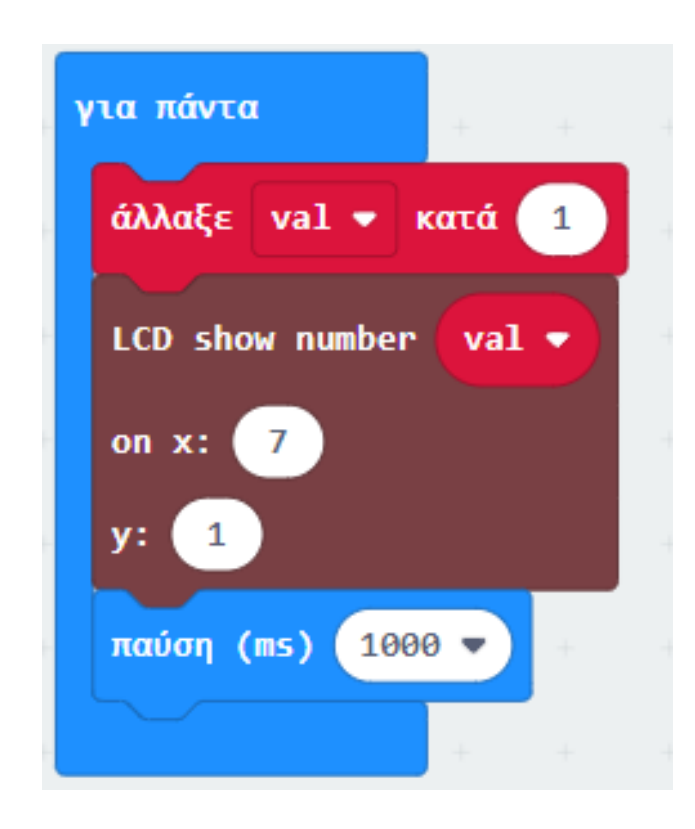

### Τελική Μορφή Κώδικα

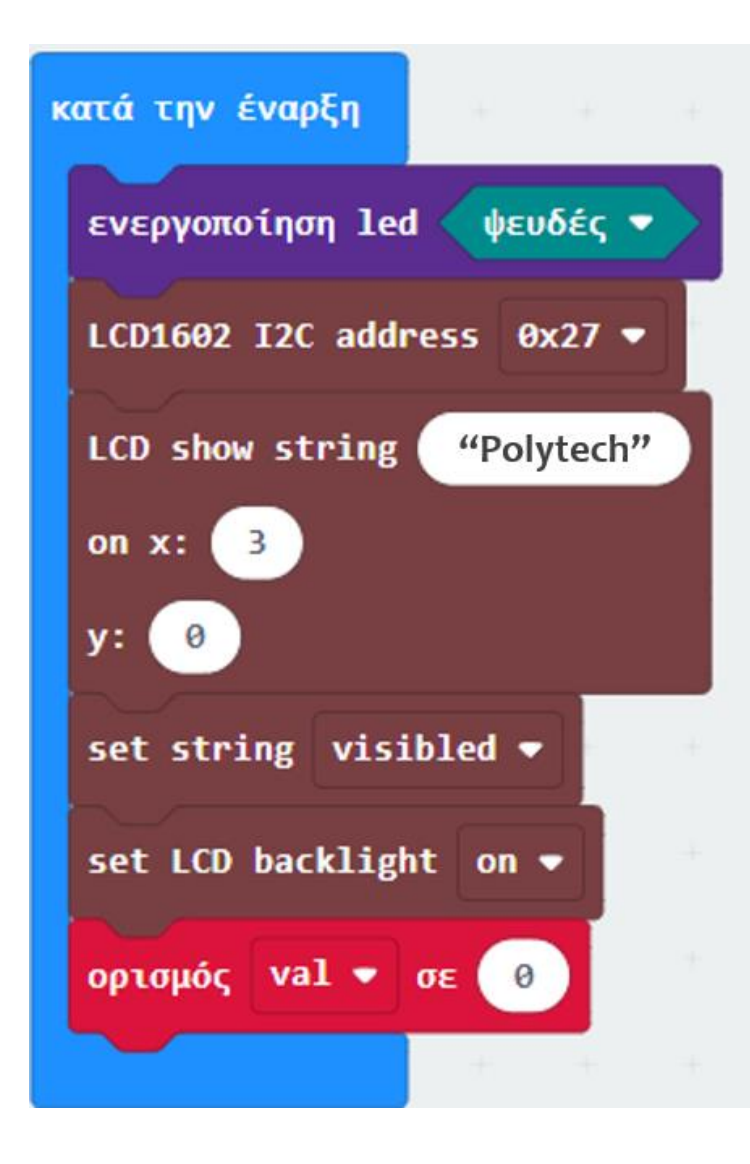

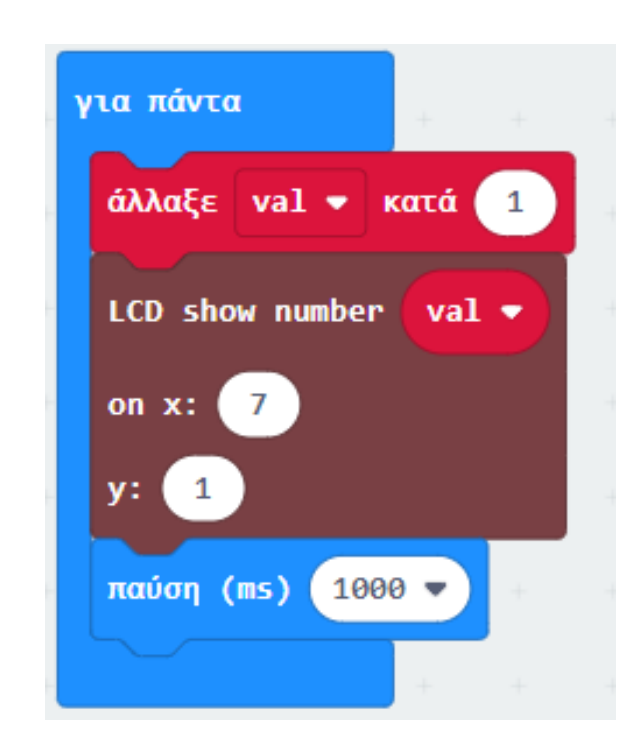

### Αποτέλεσμα

Φορτώστε τον κώδικα στο micro:bit. Στην οθόνη LCD θα εμφανιστεί το μήνυμα "Polytech" στην πρώτη σειρά και αριθμοί στη δεύτερη σειρά.

(*Σημείωση:* Πατήστε το κουμπί επαναφοράς, εάν υπάρχει τυχαίος κωδικός στην οθόνη LCD).

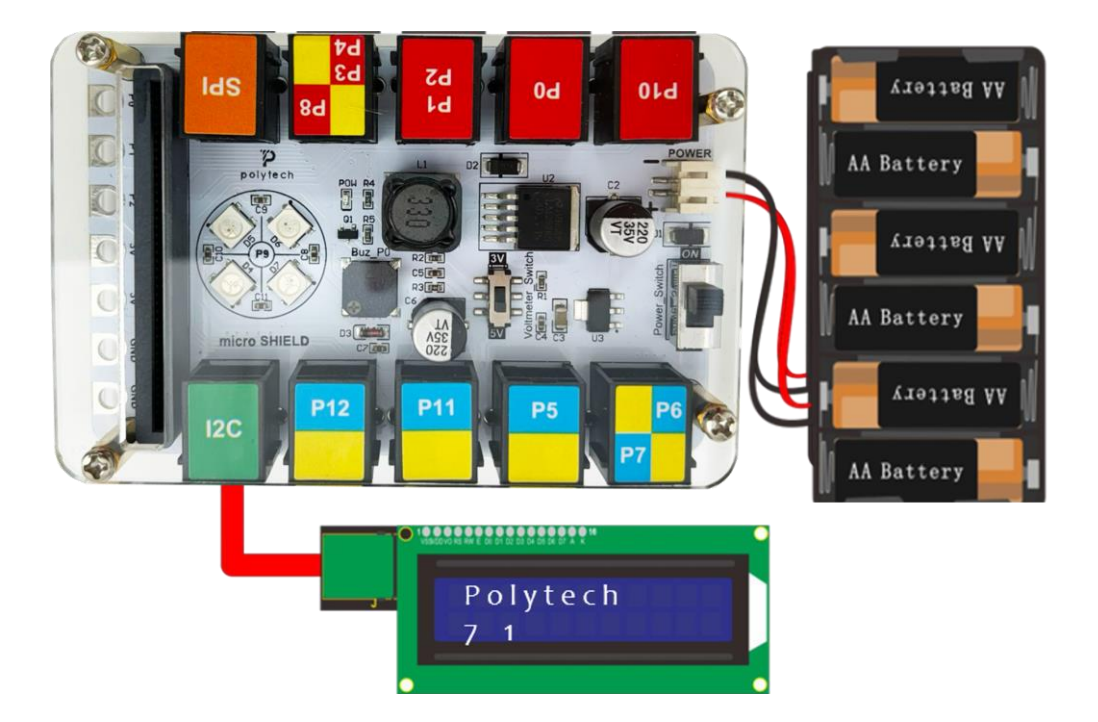

Τέλος Παρουσίασης

polytech